| GITAL<br>OLKIT<br>CLICK<br>HERE! | BLACKBOARD<br>SYLLABUS POSTING IN                                                                                                    |
|----------------------------------|----------------------------------------------------------------------------------------------------|
|                                  | Follow these steps to post a syllabus that students can <b>download</b> from " <i>Course Documents</i> "                                                                                                    |
|                                  |                                                                                                    |
|                                  | <ol> <li>Open a browser (e.g., Firefox, Internet Explorer) to <u>https://blackboard.pace.edu/</u>.</li> <li>Enter your Pace credentials and click, "Login".         Username:</li></ol>                                                                                                    |
|                                  | 3. Click the, <b>"Courses" tab</b> and <b>click on the appropriate course</b> .                                                                                                    |
|                                  | At this point, your, <b>"Home Page"</b> will be displayed.                                                                                                    |
|                                  | 4. Make sure that the, "Edit Mode" is on, displayed at the top-right of the screen. If the "Edit Mode" is off, click the <b>OFF</b> button to turn the "Edit Mode" on.                                                                                                    |
|                                  | Bookstore     Library     Help       Image: Second state of the second state of the secon |

ACADEMIC TECHNOLOGIES

Acadtech@pace.edu www.pace.edu/digitaltoolkit 914 773-3333 (ITS Help Desk) 914 773-3664 (Office)

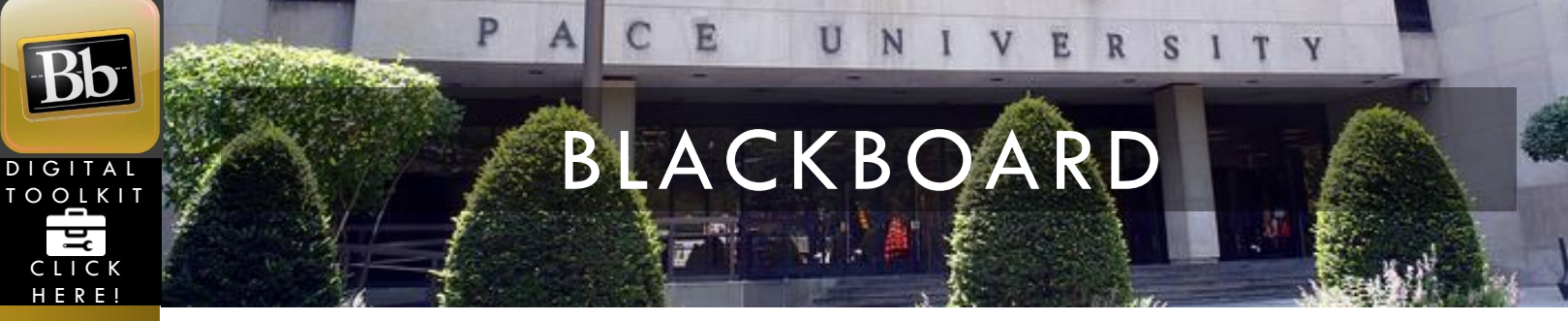

5. With the "Edit Mode" on, click "Course Documents", found in the left panel.

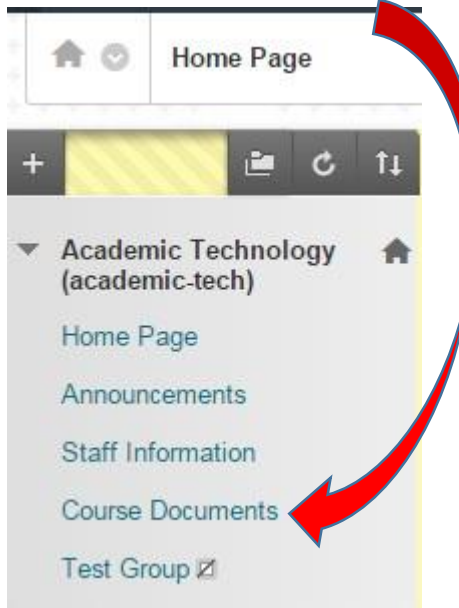

6. Hover your mouse over, "Build Content" and then click on, "Syllabus".

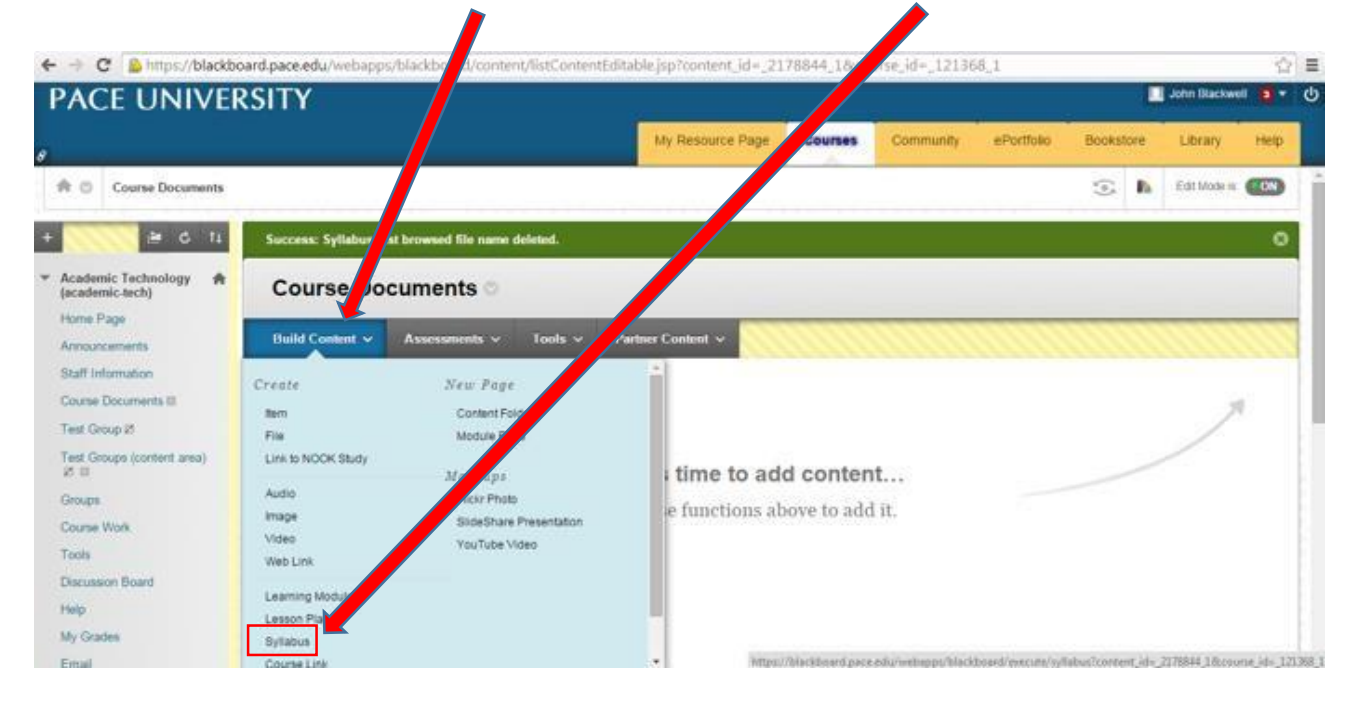

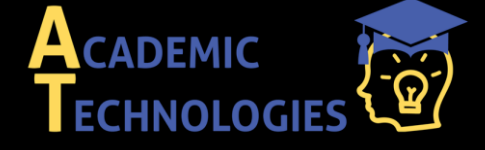

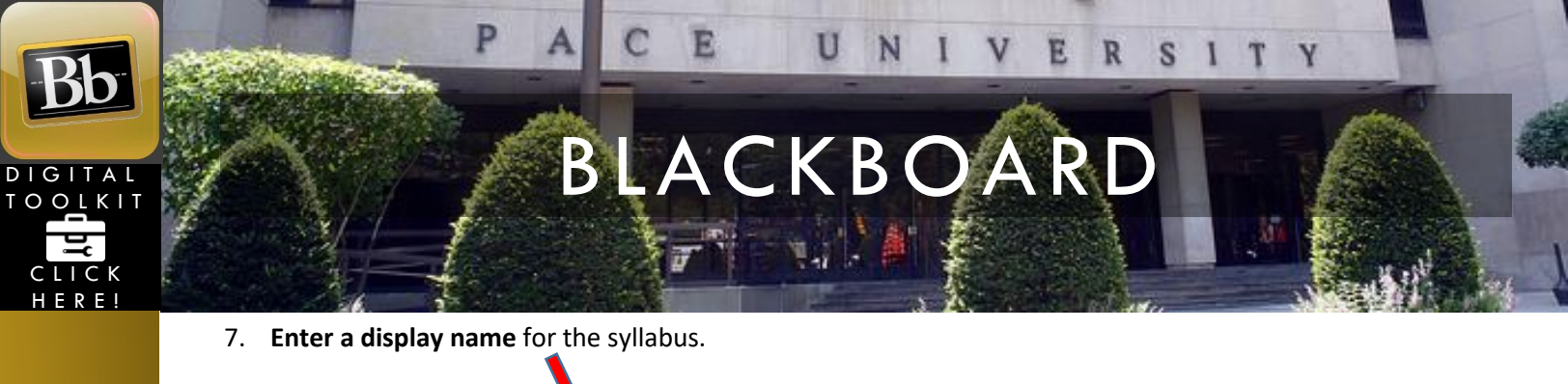

| A Syllabus is an outline of a information, and more. M | course of study. It can contain course information<br><u>re Help</u> |
|--------------------------------------------------------|----------------------------------------------------------------------|
| * Indicates a required fi                              | eld.                                                                 |
| NAME                                                   |                                                                      |
|                                                        | Course Syllabus                                                      |
| SYLLABUS                                               |                                                                      |
| Create New Syllabus                                    | Use Existing File                                                    |
|                                                        |                                                                      |

Select the, "Use Existing File" radio button and then click, "Browse My Computer".

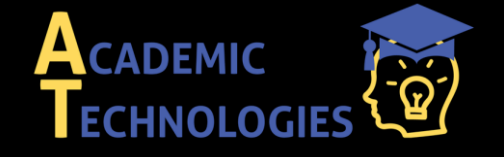

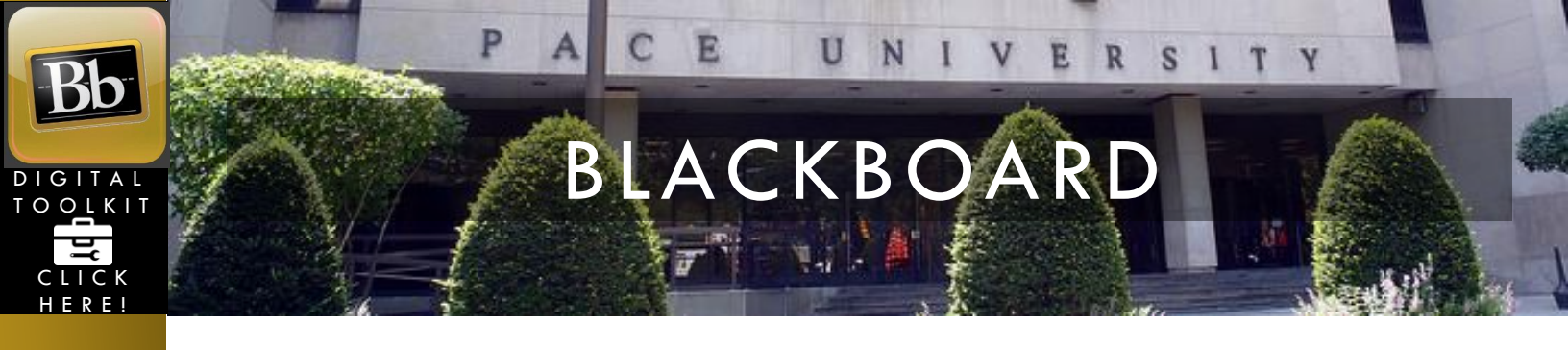

8. Browse your computer for the correct syllabus file and click, "Open".

|                                                                                | -       | Name                                      | Date modified      | Туре              |
|--------------------------------------------------------------------------------|---------|-------------------------------------------|--------------------|-------------------|
| Deskton                                                                        |         | Blackhoard Collaborate Troubleshooting    | 11/25/2014 2-55 DM | PNG image         |
| Downloads                                                                      |         | Creating a Collaborate Session in SAS.pdf | 11/18/2014 9:48 AM | Adobe Acrobat D., |
| 📃 Recent Places                                                                |         | How to Copy a Blackboard Course.pdf       | 12/2/2014 2:09 PM  | Adobe Acrobat D   |
|                                                                                |         | How to Post a Course Syllabus in Blackb   | 12/2/2014 4:02 PM  | Microsoft Word D. |
| 🥽 Libraries                                                                    | =       | Test syllabus.docx                        | 12/2/2014 3:25 PM  | Microsoft Word D. |
| <ul> <li>Documents</li> <li>Music</li> <li>Pictures</li> <li>Videos</li> </ul> |         | Troubleshooting Blackboard Collaborate    | 11/25/2014 2:54 PM | PNG image         |
| Computer Local Disk (C:)                                                       |         |                                           |                    |                   |
|                                                                                |         | <                                         |                    |                   |
| 🖻 👝 Removable Disk                                                             | 1       |                                           |                    |                   |
| E Removable Disk                                                               | ile nai | me: Test syllabus.docx                    | ✓ All Files        |                   |
| D 🚗 Removable Disk                                                             | ile nai | me: Test syllabus.docx                    | All Files     Open |                   |

9. Ensure that the correct file is indicated and click on "Submit"

| ℁ Syllabus Name         | Course Syllabus         |                            |               |    |
|-------------------------|-------------------------|----------------------------|---------------|----|
| LABUS                   |                         |                            |               |    |
| Create New Syllabus     | Use Existing File       |                            |               |    |
| Attach File             | Browse My Computer      | Browse Course              |               |    |
| Attached files          |                         |                            |               |    |
| File Name               |                         | File Action                |               |    |
| Test syllabus.docx      |                         | Create a link to this file | Do not attach |    |
|                         |                         |                            |               |    |
|                         |                         |                            |               |    |
| Click Submit to proceed | Click Cancel to as back |                            |               |    |
| ciac Submit to proceed. | Chek Cunter to go back. |                            | Cancel        | Su |
|                         |                         |                            |               |    |
|                         |                         |                            |               |    |

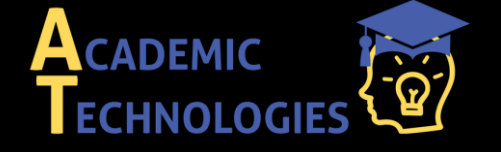

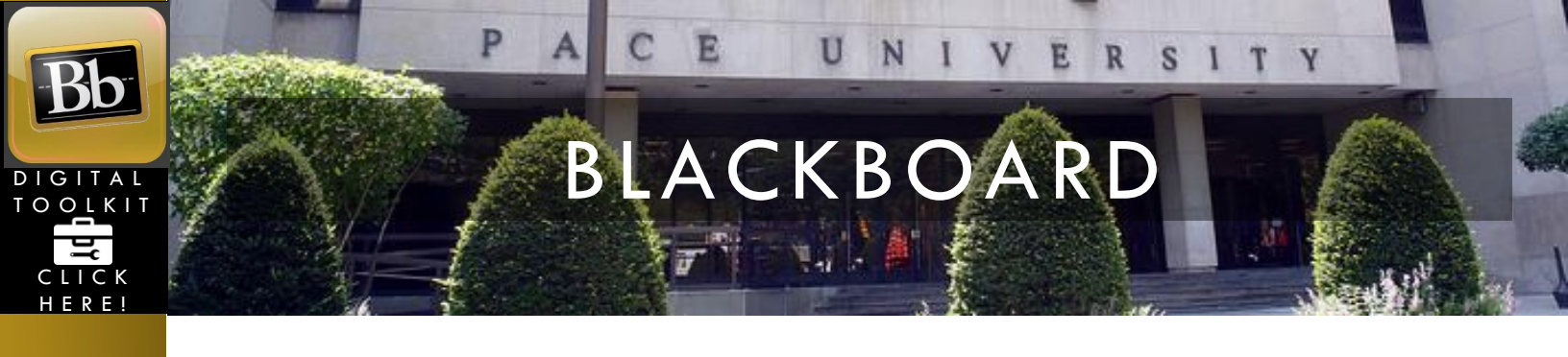

## 10. In, "CONTENT INFORMATION", enter any desired text.

| CONTENT II | FORMAT | TION |
|------------|--------|------|
|------------|--------|------|

| Colo | r of I | Name | e     |   |          | Blac | k |   |    |   |   |   |     |   |   |    |
|------|--------|------|-------|---|----------|------|---|---|----|---|---|---|-----|---|---|----|
| Text |        |      |       |   |          |      |   |   |    |   |   |   |     |   |   |    |
| Т    | T      | T    | Arial | • | 3 (12pt) | •    | T | * | := | • | E | * | ABC | * | 0 | 20 |

11. Set the availability in the, "STANDARD OPTIONS" area and click, "Submit".

| STANDARD OPTIONS                     |                                           |                           |                |
|--------------------------------------|-------------------------------------------|---------------------------|----------------|
| Permit Users to View this<br>Content | ● Yes ● No                                |                           |                |
| Track Number of Views                | 🔘 Yes 💿 No                                |                           |                |
| Select Date and Time<br>Restrictions | Display After<br>Enter dates as mm/dd/unn | J. Time may be entered in | any increment. |
|                                      | Display Until                             |                           | <u> </u>       |
|                                      | Enter dates as mm/dd/yyy                  | y. Time may be entered in | any increment. |

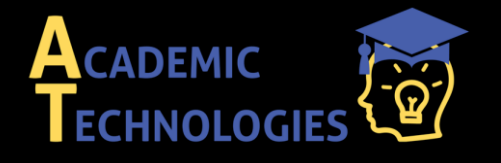

| 12. The s | syllabus is now available for students to download from, <b>"Course Documents"</b> .                                                                       |
|-----------|----------------------------------------------------------------------------------------------------|
| Success   | s: Course Syllabus edited.                                                                                                    |
| Build C   | Content V Assessments V Tools V Partner Content V<br>Course Syllabus<br>Attached Files: Test syllabus(2).docx (11.126 KB)<br>Syllabus Text Box Information |

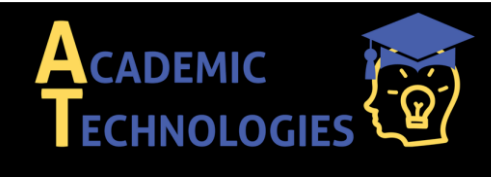